## MANUAL PARA EL REGISTRO CIUDADANO

1. Ingresar a la página del Gobierno Autónomo Descentralizado Municipal de Rumiñahui (<u>www.ruminahui.gob.ec</u>) en la Opción *Servicios en Línea* dar clic

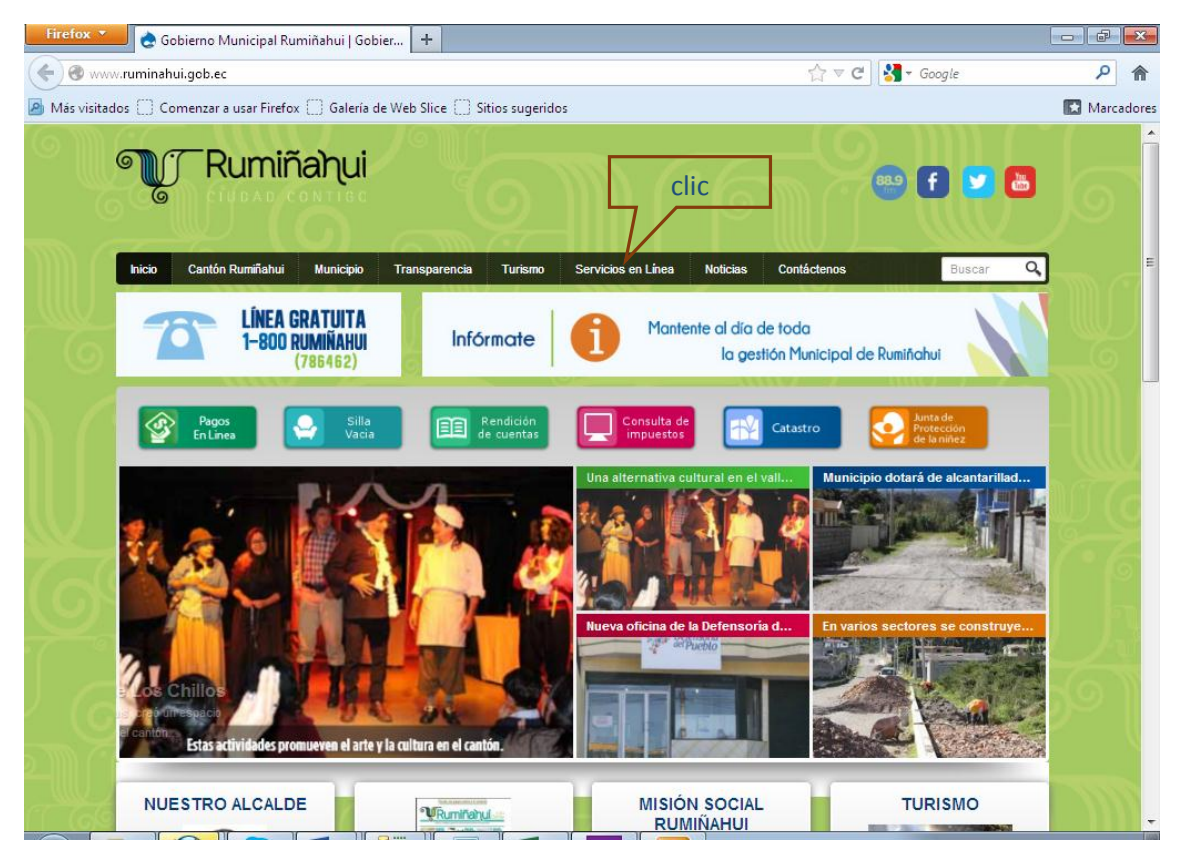

2. A continuación se muestra la página de Servicios que presta la Municipalidad, a continuación de clic en la opción *Servicio Ciudadano*.

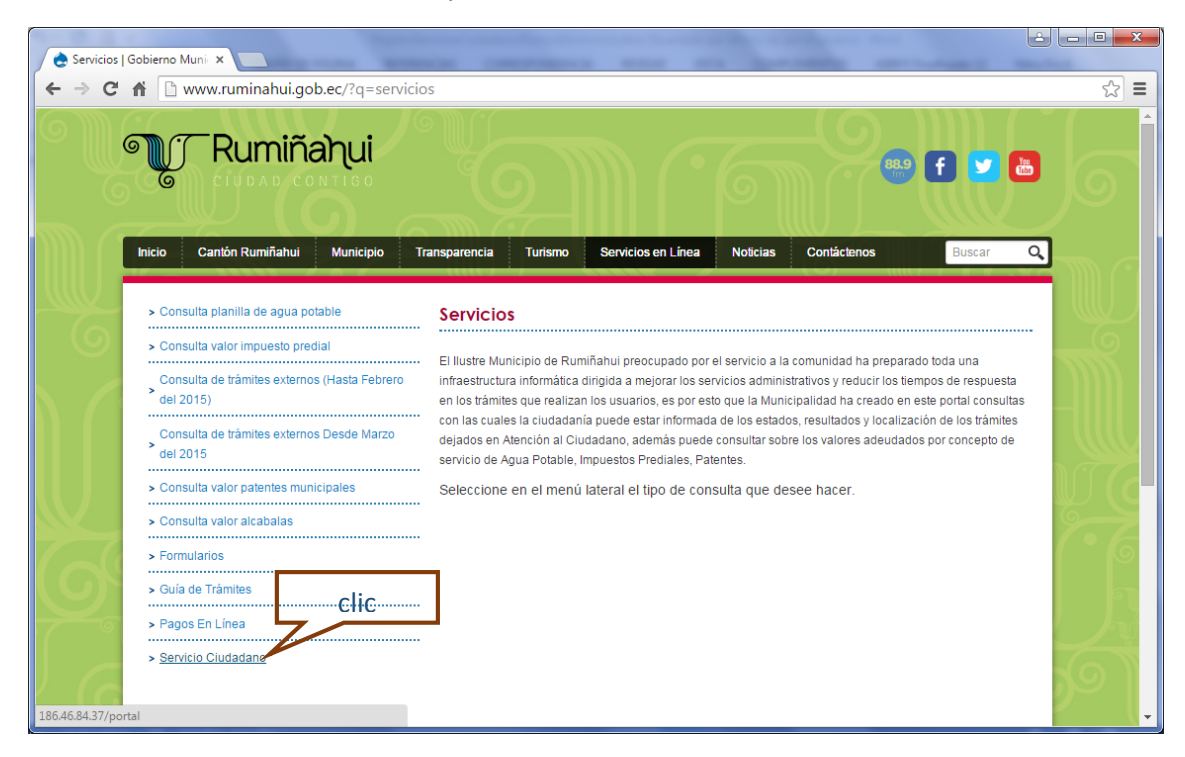

3. Se mostrará la siguiente pantalla donde él Usuario deberá registrarse **por primera vez** dando clic en la opción Registro

| GADMUR ×                                                | <u> </u> |
|---------------------------------------------------------|----------|
| ← → C ♠ 186.46.84.37/portal/Login.aspx                  | ☆ =      |
| Rumiñahui<br>CIUDAD CONTIGO<br>DESCRITALIZADO HUNICIPAL |          |
| Click                                                   |          |
| 62014 Tossis kos Derechos Reservados                    | - Common |

4. Para el registro se tiene que ingresar la Cédula o Ruc del **Propietario** del Servicio del Agua Potable y dar clic en Validar.

| GADMUR ×                                                                         |     |
|----------------------------------------------------------------------------------|-----|
| ← → C ↑ 🗋 186.46.84.37/portal/Registro.aspx                                      | ☆ = |
| Rumiñahui<br>CIUDAD CONTION<br>DESCENTRALIZADO MINICIPAL<br>SERVICIOS CIUDADANOS |     |
| Búsqueda<br>Cédula ó RUC:<br>Ingrese CI o Ruc                                    |     |
| 52114 Tooss iss Derechos Reservatios                                             |     |

5. El siguiente paso es contestar las preguntas de seguridad con los datos de la Cedula o Ruc ingresadas anteriormente, una vez completada la información debe dar clic en la opción Validar para verificar la información proporcionada es correcta.

| GADMUR                                         | × 💽 a sector de la companya de la companya de |          |
|------------------------------------------------|----------------------------------------------------------------------------------------------------|----------|
| ⇒Cni                                           | 186.46.84.37/portal/Registro.aspx                                                                                                    | ជ        |
| Búsqueda —<br>Cédula ó RU!                     | Rumiñahui<br>RUDAD CONTIGO<br>RESERVANDO MINICIPAL<br>CONTIGO<br>RESERVANDADO MINICIPAL                                                                                                    |          |
| Datos de desi<br>Qué dia del r<br>Su razón soc | affo<br>mes es límite para su declaración del I.V.A.7(Escriba el número 0 en el casillero si usted NUNCA ha tenido RUQ<br>cial es: GOBIERNO AUTONOMO DESCENTRALIZADO MUNICIPAL DEL CALEscriba en el casillero SI o NO)                                                                                                    |          |
| Su actividad                                   | económica es: ACTIVIDADES ADMINISTRATIVAS, EJECUTIVAS Y LEGISLATIVAS, REALIZADAS POR MINISTERVES: DEMAS ORGANISMOS DE ADM SI                                                                                                    | SI o NO) |
|                                                | Validar                                                                                                    |          |
|                                                |                                                                                                    |          |

6. A continuación se mostrará una pantalla para la actualización de datos se debe llenar la información requerida, es importante ingresar un correo electrónico valido, ya que por este medio se le enviará la contraseña para ingresar al portal de SERVICIOS CIUDADANOS. Una vez revisada la información debe dar clic en la opción de Registrar.

| GADMUR ×                                  |                                                                                            | × |
|-------------------------------------------|--------------------------------------------------------------------------------------------|---|
| ← → C ㎡ 🗋 186.46.                         | 84.37/portal/Registro.aspx                                                                 |   |
|                                           | RANG<br>INTERVICIOS CIUDADANOS COmmand Coop Coop                                           |   |
| Eúsqueda Cédula ó RUC: REGISTRO CIUDADANO | Validar                                                                                    |   |
| Ciudadano con RUC                         |                                                                                            |   |
| RUC:                                      |                                                                                            |   |
| Razón Social:                             | GOBIERNO AUTONOMO DESCENTRALIZADO MUNICIPAL DEL CA                                         |   |
| Nombre Comercial:                         | GADMUR                                                                                     |   |
| Actividad Económica:                      | ACTIVIDADES ADMINISTRATIVAS, EJECUTIVAS Y LEGISLATIVAS, REALIZADAS POR MINISTERIOS Y DEMAS |   |
| Dirección:                                |                                                                                            |   |
| Teléfono:                                 | 022979300                                                                                  |   |
| Email:                                    |                                                                                            |   |
| Teléfono Trabajo:                         |                                                                                            |   |
| Sitio Web:                                | click                                                                                      |   |
| Fax:                                      |                                                                                            |   |
| Fecha Ingreso Sistema:                    | 01/01/1900 00:00:00                                                                        |   |
|                                           |                                                                                            |   |
|                                           | Registrar                                                                                  |   |
| 11110 Here NW 7+7 11110 H                 |                                                                                            |   |
| ©2014 Todos los Derechos Reserva          |                                                                                            | - |

7. Una vez realizado el registro la aplicación enviará un mail al correo ingresado anteriormente con el Nombre de Usuario y la Contraseña para el ingreso al Portal.

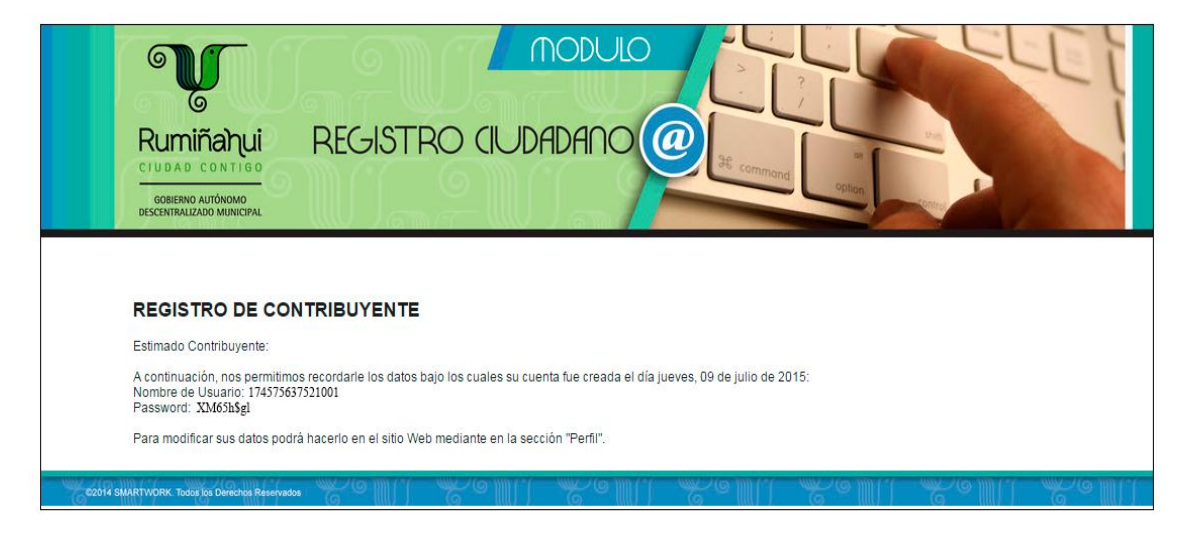

8. Regresamos al Portal de Servicios Ciudadanos e ingresamos la Identificación (Usuario) y Contraseña (Password) recibidos en el correo, la contraseña debe ser exacta a la recibida en el correo, respetando las mayúsculas, minúsculas y caracteres especiales. Por seguridad está bloqueado hacer la opción de copiado y pegado y dar clic en la opción Ingresar.

| GADMUR ×                                                                                                    |     |
|----------------------------------------------------------------------------------------------------|-----|
| ← → C ㎡ 🗅 186.46.84.37/portal/Login.aspx                                                                              | ☆ = |
| Rumiñanui<br>ELIDAD CONTRO<br>DESCRIPTIALIDO MINICIPAL                                                                |     |
| Servicios Ciudadanos<br>Identificación: 1785422156001<br>Contraseña:<br>Recordar<br>Registro<br>Qivido su contraseña? |     |
| C eta 14 Todos los Denechos Resentados                                                                                |     |

9. Una vez dentro del Portal debemos dirigirnos a la opción Servicios en Línea, Facturación Electrónica

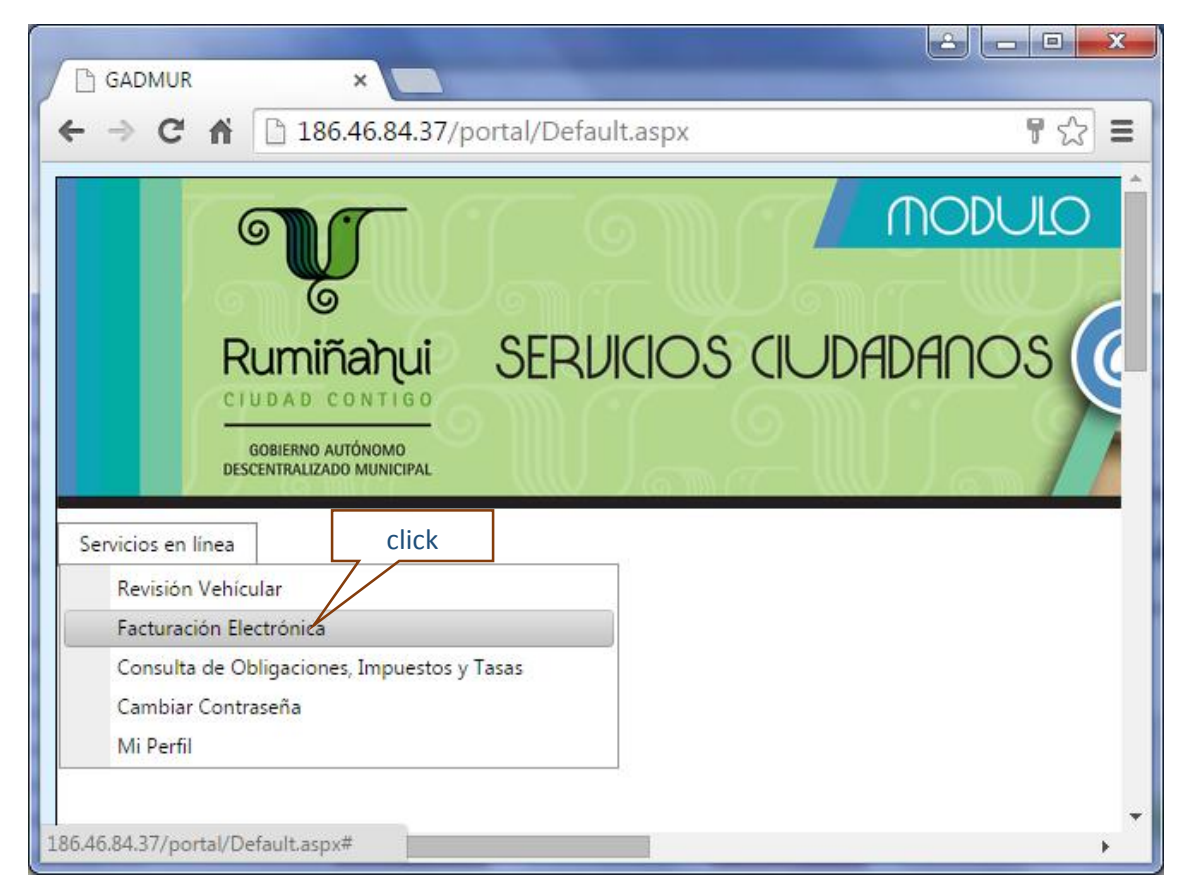

10. Aquí se muestra la Plataforma Tecnológica Municipal AME donde tiene que dar clic en Registro de Usuario por primera vez

| GADMUR ×                                   |                       |        |
|--------------------------------------------|-----------------------|--------|
| ← → C ☆ 🗋 186.46.84.37/portal/Default.aspx |                       | ₽☆] =  |
| AME<br>Plataforma Tecnológica<br>Municipal |                       | Сегтаг |
|                                            |                       |        |
|                                            |                       |        |
|                                            | Ingreso Contribuyente |        |
|                                            |                       |        |
|                                            | Usuario               |        |
|                                            | Contraseña Ingresar   |        |
|                                            | Registrar Usuario     |        |
|                                            | Olvidó su contraseña  |        |
|                                            |                       |        |
|                                            |                       |        |
|                                            |                       |        |
| Asscission de Municipalitades Ecuatorianas |                       | •      |

11. Se tiene que ingresar los datos que le piden y dar clic en registrar, le llegara un correo de confirmación, recuerde que la identificación deber ser la que consta en la Notificación por consumo de Agua Potable.

| P GADMUR X                                                                                                    |             |
|----------------------------------------------------------------------------------------------------|-------------|
| ← → C f b 186.46.84.37/portal/Default.aspx                                                                                                    | <b>₽☆</b> ≡ |
| Registro Usuario     Ingrese la Identificación (cédula, RUC o pasaporte):     Ingrese la Identificación (cédula, RUC o pasaporte):     Ingrese la contraseña:     Confirmar Ingrese la contraseña:     Ingrese el correo: | Cerrar      |
| Dirección: Agustín Guerrero E5-24 y José María Ayora<br>Teléfono: 02 2269723 , Correo Electrónico: plataforma.municipal@ame.gob.ec                                                                                        |             |
|                                                                                                    |             |

12. Al correo le llegará un mensaje con un enlace de confirmación, al mismo que tiene que dar clic en el enlace donde se activará el usuario, si no está en la bandeja de entrada el correo de confirmación busque en la bandeja de SPAM o Correo no deseado

| Active su Usuario                                                                          |
|--------------------------------------------------------------------------------------------|
| Paso 1) Usted ha sido registrado satisfactoriamente, su usuario es: 1700485962             |
| Paso 2) Para activar su Usuario es necesario hacer click en el siguiente enlace Click      |
| http://181.198.110.150:8080/contribuyente/pages/public/contribuyente/activarUsuario.jsf?t= |
| Fecha: 02/07/2015                                                                          |
| AME<br>Plataforma Tecnológica<br>Municipal                                                 |

12.- Luego de esto ya se puede ingresar con el usuario y contraseña a la consulta de comprobantes electrónicos donde se muestra todas las facturas registradas a su nombre.

| CONSULTA DE COMPROBANTES - Google Chi | rome                      |                        |                                                                                                    |                          |                           |                  | - 0       | × |
|---------------------------------------|---------------------------|------------------------|----------------------------------------------------------------------------------------------------|--------------------------|---------------------------|------------------|-----------|---|
| 181.198.110.150:8080/contribuyen      | te/pages/private/consulta | aComprobantes.jsf      |                                                                                                    |                          |                           |                  |           |   |
| COMPROBANTES                          | CONSULTAR COMPROBANTES    |                        |                                                                                                    |                          |                           |                  |           |   |
| - Consulta de comprobantes 🧹          | Criterios de Búsqueda     |                        |                                                                                                    |                          |                           |                  |           |   |
| CONFIGURACIÓN                         | Últimos:                  | 0                      | Registro                                                                                                    | os                       |                           |                  |           |   |
| - Cambio de Clave                     | Fecha de Emisió           | n: Desde:              | hasta                                                                                                    |                          |                           |                  |           |   |
|                                       |                           |                        |                                                                                                    |                          |                           |                  |           |   |
|                                       | Comprobantes              |                        |                                                                                                    | COMPROBANTE              |                           |                  |           |   |
|                                       |                           |                        |                                                                                                    | 14 <4 1 >>               | P-1                       |                  |           |   |
|                                       | Fecha de Emisión          | Tipo de<br>Comprobante | Emisor                                                                                                    | Fecha de<br>Autorización | Número de<br>Autorización | PDF              | XML       |   |
|                                       | 2015-07-01                | FACTURA                | GOBIERNO<br>AUTONOMO<br>DESCENTRALIZADO<br>MUNICIPAL DEL<br>CANTON<br>RUMIÑAHUI<br>GADMUR -<br>1760003920001 | 2015/07/01<br>18:07:40   | 01072015130840176         | <u>Descargar</u> | Descargar |   |
|                                       | 2015-07-01                | FACTURA                | GOBIERNO<br>AUTONOMO<br>DESCENTRALIZADO<br>MUNICIPAL DEL<br>CANTON<br>RUMIÑAHUI<br>GADMUR -<br>1760003920001 | 2015/07/01<br>18:07:41   | 01072015130841176         | <u>Descargar</u> | Descargar |   |
|                                       |                           |                        | GOBIERNO<br>AUTONOMO<br>DESCENTRALIZADO                                                                      |                          |                           |                  |           |   |